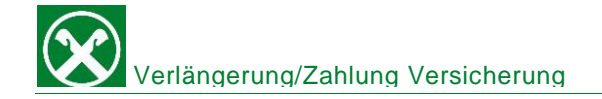

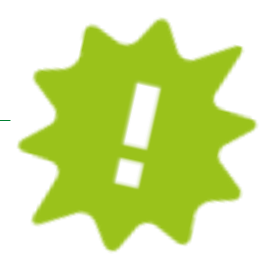

Du möchtest deine Versicherung von zu Hause aus bezahlen? Hier siehst du, wie du das bequem über die APP oder dein Online Banking machen kannst!

## ONLINE BANKING:

| Home                                             | Versicherungen Assimoco                             |
|--------------------------------------------------|-----------------------------------------------------|
| Informationen                                    | Versicherungen Assimoco suchen                      |
| Anweisungen 🚹 🗸                                  | Eigene Polizze Steuernr./MwSt.Nr. (Thomas Muster) v |
| Liste                                            |                                                     |
| Überweisungen                                    | Suchen 4                                            |
| Zahlungen 🛛 😦 👻                                  |                                                     |
| Effektenzahlung                                  |                                                     |
| Bankerlagschein/Freccia                          |                                                     |
| MAV/RAV                                          |                                                     |
| Posterlagschein                                  |                                                     |
| TV-Gebühren                                      |                                                     |
| Autosteuer                                       |                                                     |
| Versicherungen 3<br>Assimoco<br>CBill Rechnungen |                                                     |

- ✓ Gewohnter Einstieg ins ROB (Browser/PC).
- ✓ Klicke auf "Anweisungen" (1), "Zahlungen" (2), "Versicherungen Assimoco" (3).
- ✓ Klicke auf "Suchen" (4) und deine fällige Polizze wird angezeigt. Klicke auf das grüne Häckchen (5) und du siehst weitere Details deiner Versicherung.

| <ul> <li>Schuldner</li> </ul>          |               |                     |                             |                              |                             |
|----------------------------------------|---------------|---------------------|-----------------------------|------------------------------|-----------------------------|
| Name                                   | Thomas Muster |                     |                             |                              |                             |
| Steuernummer                           |               |                     |                             |                              |                             |
| <ul> <li>Gefundene Polizzen</li> </ul> |               |                     |                             |                              |                             |
| •                                      |               |                     |                             | Zeilen pro Seite 250 🗸 🕅 📢   | Seite 1 von 1 (1 Zeile) → N |
| 5 Polizzennummer                       |               | Versicherungssparte | Zahlungsart                 | Fälligkeit                   | Betrag                      |
| 12341334567890                         |               | Versicherung        | RID-Auftrag (zu bestätigen) | 24.05.2023                   | 10,23€                      |
|                                        |               |                     |                             | Zeilen pro Seite 250 x 14 44 | Seite 1 von 1 (1 Zeile) N   |

✓ Nachdem du den Flag (6) gesetzt hast, kannst du die Zahlung, so wie du es bei den Überweisungen machst, mit Smartphone oder PhotoTAN Gerät bestätigen.

| Versicherungen Assimo     | co                          |
|---------------------------|-----------------------------|
| - Gläubiger und Schuldner |                             |
| Name des Gläubigers       | ASSIMOCO                    |
| Steuernummer Schuldner    | 12345678901                 |
| Name des Schuldners       | Schuldner                   |
| ✓ Polizze                 |                             |
| Polizzennummer            | 12341334567890              |
| Versicherungssparte       | Versicherung                |
| Betrag                    | 10,23 €                     |
| Fälligkeit                | 24.05.2023                  |
| Zustellung Versicherungs  | dokumente                   |
| Postversand               |                             |
| - Zahlung                 |                             |
| Zahlungsart               | RID-Auftrag (zu bestätigen) |
| Betrag                    | 10,23 €                     |
|                           |                             |

## 6

Der Unterfertigte, Inhaber der Polizze 12341334567890 stimmt durch Versenden dieser Mitteilung der Erneuerung des Vertrages zu dessen Fälligkeit am 24.05.2023 zu.

Aus gesetzlichen Gründen muss die KFZ-Versicherung jährlich erneuert und vom Kunden bestätigt werden, auch wenn ein Dauerauftrag dafür besteht.

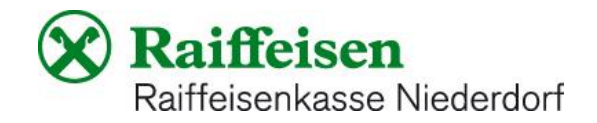

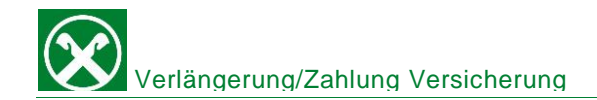

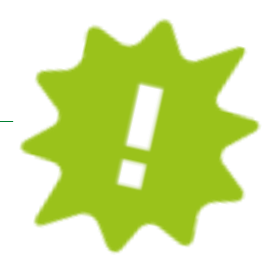

## APP:

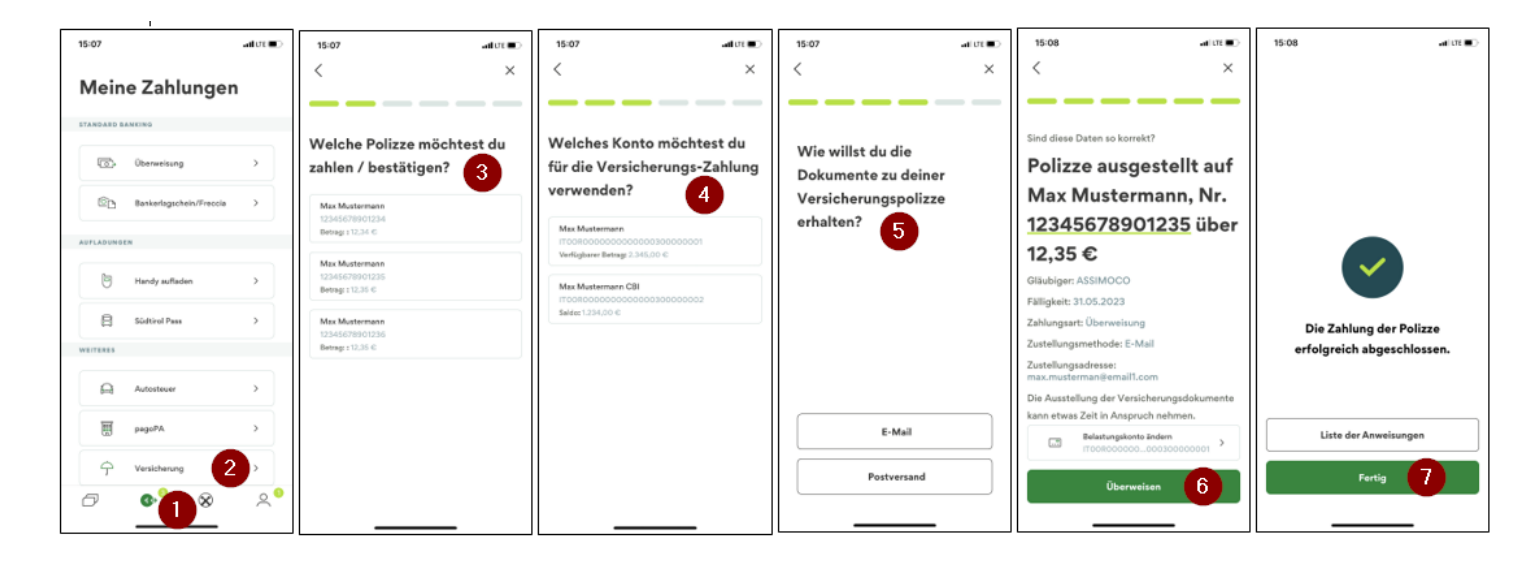

- ✓ Gewohnter Einstieg in die APP.
- ✓ Klicke auf das Ikon mit dem €-Zeichen unten (1), dann auf "Versicherung" (2).
- ✓ Wähle hier die Polizze aus, welche du bezahlen möchtest (3).
- ✓ Wenn mehre Konten an deinem ROB dranhängen, wähle nun das Konto für die Zahlung aus (4).
- ✓ Hier kannst du auswählen, ob du die Dokumente deiner Versicherungspolizze per Mail oder per Postversand erhalten möchtest (5).
- ✓ Klicke auf "Überweisen" (6) und bestätige die Zahlung mit Eingabe des PIN/ Fingerabdruck/Face-ID in der Raiffeisen-ID App.

Das Beste ist, wenn du deine Versicherungsunterlagen immer im Auto hast, damit du bei eventuellen Kontrollen in Ordnung bist.

![](_page_1_Picture_12.jpeg)